## ログイン・取引パスワード変更(管理者・利用者)

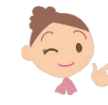

ー定の期間パスワードが変更されていない場合にメッセージが表示されます セキュリティの観点から、パスワードの定期的な変更をお願いします

## ■管理者の場合 「大切なお知らせ」に表示されます

| No. | 選択 | メッセージ                                                              | 配信日時             |
|-----|----|--------------------------------------------------------------------|------------------|
| 1   | -  | ログインバスワード変更のお願い                                                    | 2009/12/13 13:30 |
|     |    | いつもご利用ありがとうございます。                                                  |                  |
|     |    | お客さまのログインパスワードが長期間変更されておりません。セキュリティの観点からログイン<br>パスワードの変更をお願いいたします。 |                  |
|     |    | メールJD: M0200400                                                    |                  |

## ■利用者の場合 トップページに表示されます

✓ ログインパスワードの有効期限が過ぎています。セキュリティの観点からパスワード変更をお願いいたします。 (MWI20110900\_002)

## 1. 変更画面を開く (ログインパスワードの場合) 商品・サービス 一覧 > 各種変更手続 2009/ ① [各種変更手続]をクリック ログインバスワード変更 - 入力 パスワードの入力 完了 ▼ 口座情報照会 ② [ログインパスワード変更]を 現在のログインパスワードと新しいログインパスワードの両方をご入力ください。 ▼ 振込/振替 クリック 現在のログインバスワード ▼ 総合振込 必須 ▼ 給与/賞与振込 新しいログインパスワード 必須 ()) ソフトウェアキーボ ③ [ソフトウェアキーボード]を 4 新しいログインパスワード 必須 ▼ 地方税納入 クリックして、現在のログイン (確認用) ▼ 預金口座振替 パスワードを入力 5 実行 ▼ K-NET ※バスワードの注意事項 ▼ ファイル伝送照会 ④ [ソフトウェアキーボード]を 英数半角6文字以上、9文字以内のパスワードを設定してください。 ▼ 外部ファイル送受信 すべて同じ文字をパスワードにすることはできません。 クリックして、新しいログイン ● 大文字と小文字は区別されます。 ▼ 収納サービス ● 現在のバスワードと同じ文字を新しいバスワードにすることはできません。 パスワードを入力 ▼ 外国送金 電話番号から推測される番号・同一番号およびログインパスワードと取引パスワードに同じ文字は設定できません (確認用) に同じものを入力 ▼ 輸入信用状 DI20150100 ▲ この<sup>2</sup> ▼ 電子証明書 ⑤ [実行]をクリック ▼ 管理者機能 各種変更手続 2 ログインパスワ 十変更 取引バスワード変更 ログイン履歴照会 2. 変更完了 (ログインパスワードの場合) 各種変更手続 2009/12/13 13:35:00 現在 ログインバスワード変更 - 完了 ? ヘルプ パスワードの入力 完了 変更完了! ログインバスワードを変更しました。 2010年6月7日 15時35分1秒 受付日時 【取引パスワード】の変更も [各種変更手続] → [取引パスワード変更] から上記と同様におこなってください

107